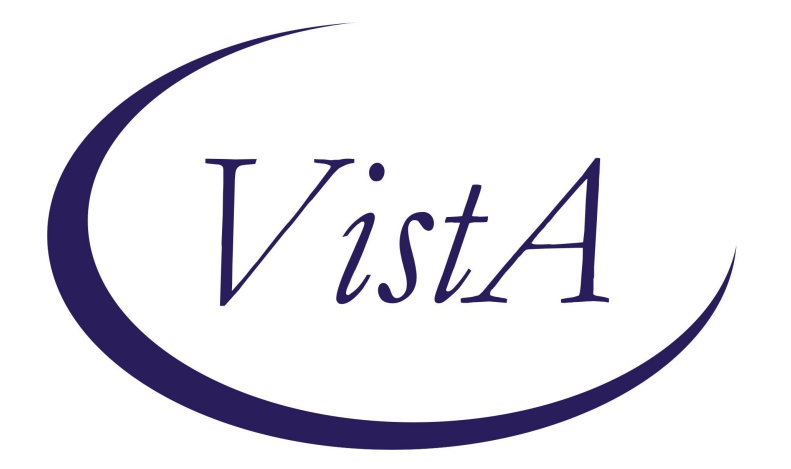

# Update \_2\_0\_463

## **Clinical Reminders**

# **VA-C&P CLAIMS EVENT NOTIFICATION**

**Install Guide** 

July 2024

Product Development Office of Information Technology Department of Veterans Affairs

| Table of Contents |   |
|-------------------|---|
| INTRODUCTION      | 1 |
| INSTALL EXAMPLE   | 2 |
| POST INSTALLATION | 5 |
|                   |   |

## **Introduction**

<u>Background:</u> Public Law 117-303, passed by Congress in Dec 2022, says that VBA will notify VHA when consenting VHA-enrolled Veterans who file a disability compensation claim related to military sexual trauma (MST) have certain claims events coming up. Implementation of VHA's responsibilities for this law will come in two phases. In the first phase—to be implemented ASAP—facility MST coordinators will periodically review a dashboard to identify any Veteran from their facility who has consented to VBA notifications and who has an upcoming claims event. The MST coordinator will then complete the following CPRS template in the Veteran's EHR as a CPRS historical note. A parallel process will take place in the Oracle EHR. The associated health factor will be used to monitor VA's compliance with the law.

Who will use the template? Facility MST coordinators

What Veterans will be impacted, and how? Impacted Veterans are those who:

- Are enrolled or registered with VA for healthcare;
- Submit a disability compensation claim to VBA related to having experienced military sexual trauma (MST);
- Give consent for VBA to notify VHA of certain upcoming claim events; and
- Have an upcoming claims event (a C&P exam, a hearing with the Board of Veterans' Appeals, or a letter with a claim decision)

<u>What will the template accomplish?</u> The template will fulfill VHA's obligation to document notification by VBA of Veterans' upcoming claims events in the EHR. The historical note containing the completed template may be seen by clinical staff who review progress notes in the Veteran's record. No specific action is required by clinicians who see the notification.

UPDATE\_2\_0\_463 contains 1 Reminder Exchange entry named **UPDATE\_2\_0\_463** VA-C&P CLAIMS EVENT NOTIFICATION

### The exchange file contains the following components:

### HEALTH FACTORS

VA-REMINDER UPDATES [C] VA-UPDATE\_2\_0\_463 VA-MENTAL HEALTH [C] VA-C&P CLAIMS EVENT NOTIFICATION

### **REMINDER TERM**

VA-REMINDER UPDATE\_2\_0\_463

### **REMINDER DIALOG**

VA-C&P CLAIMS EVENT NOTIFICATION

### Installation:

This update can be loaded with users on the system. Installation will take less than 5 minutes.

This update is being distributed as a web host file. The address for the host file is: https://REDACTED/UPDATE\_2\_0\_463.PRD

The file will be installed using Reminder Exchange, programmer access is not required.

## Install Example

Go to Reminder exchange in Vista. To Load the exchange file, use LWH. The URL is: https://REDACTED/UPDATE\_2\_0\_463.PRD

| ÷     | +       | Next   | Screen   |      | Prev  | Screen | ??  | More   | Actions             | >>>   |
|-------|---------|--------|----------|------|-------|--------|-----|--------|---------------------|-------|
| CFE   | Create  | Exch   | ange Fil | e Er | ntry  |        | LHF | Load   | Host File           |       |
| CHF   | Create  | Host   | File     |      |       |        | LMM | Load   | MailMan Message     |       |
| СММ   | Create  | Mail   | Man Mess | age  |       |        | LWH | Load   | Web Host File       |       |
| DFE   | Delete  | Exch   | ange Fil | eĒ   | ntry  |        | RI  | Remin  | nder Definition Ind | quiry |
| IFE   | Instal  | 1 Excl | hange Fi | Le E | Intry |        | RP  | Repa   | ck                  |       |
| IH    | Instal: | latio  | n Histor | /    |       |        |     |        |                     |       |
| Selec | t Actio | on: No | ext Scre | en// | LWH   | Load   | Web | Host H | File                |       |

You should receive a message that the file was successfully loaded into your reminder exchange file.

Search and locate exchange file name UPDATE\_2\_0\_463 VA-C&P CLAIMS EVENT NOTIFICATION

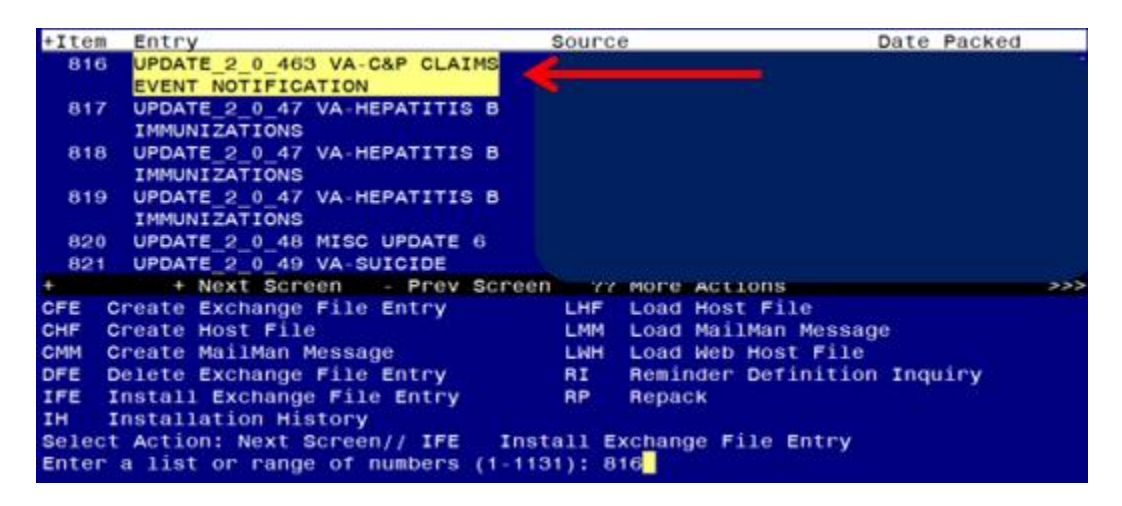

At the <u>Select Action</u> prompt, enter <u>IFE</u> for Install Exchange File Entry Enter the number that corresponds with your entry titled **UPDATE\_2\_0\_463 VA-C&P CLAIMS EVENT NOTIFICATION** (*in this example it is entry 816 it will vary by site*) that is dated 07/16/2024.)

| Package Version: 2.0P65                                                                                                    |     |
|----------------------------------------------------------------------------------------------------|-----|
| Description:<br>The following Clinical Reminder items were selected for packing:<br>REMINDER DIALOG<br>VA-C&P CLAIMS EVENT NOTIFICATION |     |
| REMINDER TERM<br>VA-REMINDER UPDATE_2_0_463                                                                                             |     |
| Keywords:                                                                                                    |     |
| Components:                                                                                                    |     |
| + Enter ?? for more actions >                                                                                                    | >>> |
| IA Install all Components IS Install Selected Component<br>Select Action: Next Screen// IA                                              |     |

At the **<u>Select Action</u>** prompt, type **<u>IA</u>** for Install all Components and hit enter.

For all new entries in any category, you will choose I to Install If you are prompted to overwrite any items, choose S to Skip. You will then be prompted to install the dialog component.

| Packed | reminder dia              | Log: VA-C&P             | CLAIMS EVENT  | NOTIFICATI   | ON [NATIONA | AL DIALOG | ]      |
|--------|---------------------------|-------------------------|---------------|--------------|-------------|-----------|--------|
| Item   | Seq. Dialog F             | -indings                |               |              |             | Туре      | Exists |
| 1      | VA-C&P CLAIN              | NS EVENT NO             | TIFICATION    |              | c           | lialog    |        |
| 2      | 10 VA-C&P CLA<br>Finding: | AIMS NOTIFI<br>: *NONE* | CATION VERSIC | DN           | e]          | lement    |        |
| 3      | 20 VA-C&P CLA             | AIMS NOTIFI             | CATION TEXT   |              | e]          | Lement    |        |
| A RET  | Finding                   | VA-C&P CL               | AIMS EVENT NO | TIFICATION   | (HEALTH FAC | CTOR)     | х      |
|        |                           |                         |               |              |             |           |        |
|        | + Next Scr                | reen - Pr               | ev Screen ?   | ?? More Acti | lons        |           |        |
| DD D   | ialog Details             | DT                      | Dialog Text   | IS           | S Install   | Selected  |        |
|        | ialog fundings            | S DU                    | Tratog Usage  | a            | QUIT        |           |        |
| Select | Action: Quit,             | // IA                   |               |              |             |           |        |

Select IA to install all. This will install the reminder dialog VA-C&P CLAIMS EVENT NOTIFICATION

Install reminder dialog and all components with no further changes: Y//Y

| Packed                         | reminder dialog: VA                   | -C&P  | CLAIMS EVEN | T NOTIFI  | CATION  | NATIONAL DIA  | LOG]       |
|--------------------------------|---------------------------------------|-------|-------------|-----------|---------|---------------|------------|
| VA-C&P                         | CLAIMS EVENT NOTIFI                   | CATIO | N (reminder | dialog)   | instal  | led from exch | ange file. |
| Item                           | Seq. Dialog Finding                   | S     |             |           |         | туре          | Exists     |
| 1                              | VA-C&P CLAIMS EVEN                    | Τ ΝΟΤ | IFICATION   |           |         | dialog        | ×          |
| 2                              | 10 VA-C&P CLAIMS NO<br>Finding: *NONE | TIFIC | ATION VERSI | ON        |         | element       | ×          |
| 3                              | 20 VA-C&P CLAIMS NO                   | TIFIC | ATION TEXT  |           |         | element       | х          |
| 1 1 1 1 <del>1 1 1</del> 1 1 1 | Finding: VA-C&                        | P CLA | IMS EVENT N | OTIFICAT  | ION (HE | ALTH FACTOR)  | х          |
|                                |                                       |       |             |           |         |               |            |
|                                | + Next Screen                         | - Pre | v Screen    | ?? More / | Actions |               |            |
| DD D.                          | ialog Details                         | DT    | Dialog Text |           | IS      | Install Selec | ted        |
| DF D.                          | ialog Findings                        | DU    | Dialog Usag | е         | QU (    | Quit          |            |
| DS D.<br>Select                | ialog Summary<br>Action: Quit// Q     | IA    | Install All |           |         |               |            |
|                                |                                       |       |             |           |         |               |            |

After install, select Q for quit.

| Package Version: 2.0P65                                                                                                    |     |
|----------------------------------------------------------------------------------------------------|-----|
| Description:<br>The following Clinical Reminder items were selected for packing:<br>REMINDER DIALOG<br>VA-C&P CLAIMS EVENT NOTIFICATION    |     |
| REMINDER TERM<br>VA-REMINDER UPDATE_2_0_463                                                                                                |     |
| Keywords:                                                                                                    |     |
| Components:                                                                                                    |     |
| + + Next Screen - Prev Screen ?? More Actions<br>IA Install all Components IS Install Selected Component<br>Select Action: Next Screen// Q | >>> |

Select Q for quit to exit the install

## **Post Installation**

### 1. Setup of Note Title.

The suggested note title to create to associate with this template is:

### **C&P CLAIMS EVENT NOTIFICATION**

VHA Enterprise Standard Title: ADMINISTRATIVE NOTE You can add this to the document class where Administrative notes are stored.

**Note:** Comprehensive information on Creating new Document Classes and Titles can be found beginning on page 54 of the TIU/ASU Implementation Guide at the following link: <u>http://www.va.gov/vdl/documents/Clinical/CPRS-</u> <u>Text Integration Utility (TIU)/tiuim.pdf</u>

2. Make the Dialog template available to be attached to a Personal <u>or</u> Shared template <u>or</u> to be able to attach the dialog to a progress note title. (You can use the LINK feature in this menu for steps 2 and 3 if you choose to)

Select Reminder Managers Menu <TEST ACCOUNT> Option:

#### **CP** CPRS Reminder Configuration

- CA Add/Edit Reminder Categories
- CL CPRS Lookup Categories
- CS CPRS Cover Sheet Reminder List
- MH Mental Health Dialogs Active
- PN Progress Note Headers
- RA Reminder GUI Resolution Active
- TIU TIU Template Reminder Dialog Parameter

DEVL Evaluate Coversheet List on Dialog Finish

DL Default Outside Location

PT Position Reminder Text at Cursor

LINK Link Reminder Dialog to Template

TEST CPRS Coversheet Time Test

NP New Reminder Parameters

GEC GEC Status Check Active

WH WH Print Now Active

Select CPRS Reminder Configuration <TEST ACCOUNT> Option:

### **TIU** TIU Template Reminder Dialog Parameter

Reminder Dialogs allowed as Templates may be set for the following:

- 1 User USR [choose from NEW PERSON]
- 3 Service SRV [choose from SERVICE/SECTION]
- 4 Division DIV [SALT LAKE CITY]
- 5 System SYS [NATREM.FO-SLC.MED.VA.GOV]

Enter selection: **5** Choose the appropriate number for your site. Your site may do this by System or other levels. The example below uses SYSTEM level.

Setting Reminder Dialogs allowed as Templates for System:

NATREM.FO-SLC.MED.VA.GOV

Select Display Sequence:

388 VA-COVID-19 TELEPHONE FOLLOW-UP

389 VA-SRA-CONSULT RESPONSE (D)

When you type a question mark above, you will see the list of #'s (with dialogs) that are already taken. Choose a number **NOT** on this list. For this example, 391 is not present so I will use 391.

Select Display Sequence: 391

Are you adding 391 as a new Display Sequence? Yes// YES Display Sequence: 391// <Enter> 391 Clinical Reminder Dialog: VA-C&P CLAIMS EVENT NOTIFICATION reminder dialog NATIONAL ...OK? Yes// <Enter> (Yes)

### 3. Connect the template to your note title.

- In CPRS, open the Template Editor, expand Document Titles, select the appropriate folder (if applicable), then click New Template (top right-hand corner).

| nemplate Editor                                                                                                    |                            |                                                                                                    | — D                              | ×      |  |  |
|----------------------------------------------------------------------------------------------------|----------------------------|----------------------------------------------------------------------------------------------------|----------------------------------|--------|--|--|
| Edit Action Iools                                                                                                    |                            |                                                                                                    | New Le                           | mplate |  |  |
| Shared Templates                                                                                                    | Personal Templates         | Shared Template Properties                                                                                                    |                                  |        |  |  |
| VAAES POST ANESTHESIA/SEDAT                                                                                                    | > - 🗃 My Templates         | Name: C&P CLAIMS EVENT NOTIFICATION                                                                                                    |                                  |        |  |  |
| VALES SKIN INSPECTION/ASSESS                                                                                                    |                            | Template Type:<br>Reminder <u>D</u> ialog:                                                                                                    | 🛱 Reminder Dialog 🗸              |        |  |  |
| VETERANS CHOICE NOTE                                                                                                    |                            |                                                                                                    | Va-C&p Claims Event Notification |        |  |  |
| VIONE POLYPHARMACY REVIEW<br>VIRTUAL EMERG MGMT PHONE<br>VIRTUAL REALITY FOR CHRONIC F<br>WIDE LOCAL EXCISION FOR PRIMU<br>GULFVET SUCCESSOR QUESTION<br>C CLP CLAIMS EVENT NOTIFICATION<br>Consult Reasons for Request<br>Procedure Reasons for Request | Copy<br>→                  | Active Active |                                  |        |  |  |
| Hide Inactive 🕈 🐇 Delete 🗙                                                                                                    | Hide Inactive 👘 🖗 Delete 💥 |                                                                                                    |                                  |        |  |  |
| Associated Title: C&P CLAIMS EVENT NOTIFICAT                                                                                                    | ION                        |                                                                                                    |                                  |        |  |  |
| 🛛 Eglit Shared Templates 🛛 🗌 Shgw Template N                                                                                                    | Xe:                        |                                                                                                    | OK. Cancel A                     | pply   |  |  |

Type in the following information: Name: C&P CLAIMS EVENT NOTIFICATION Template Type: Reminder Dialog Reminder Dialog: VA-C&P CLAIMS EVENT NOTIFICATION Associated Title: C&P CLAIMS EVENT NOTIFICATION - then click Apply.